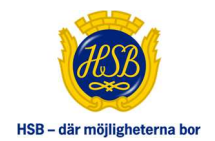

# HSB ÖVERLÅTELSER

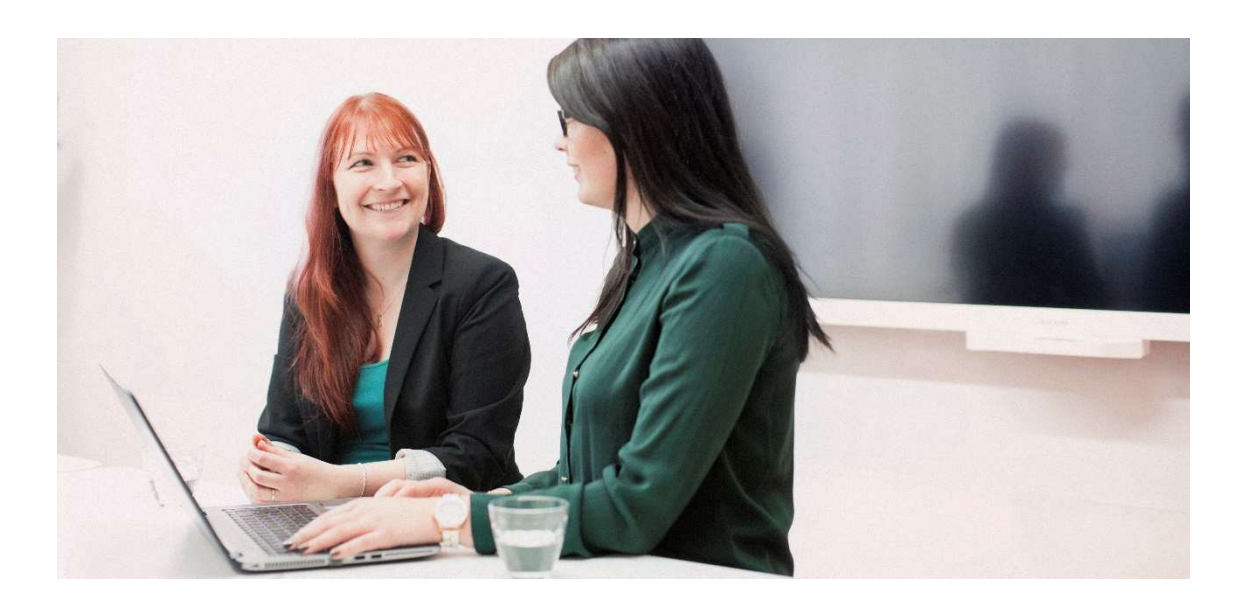

DIGITALT FLÖDE DÄR MÄKLARE HANTERAR ÖVERLÅTELSER

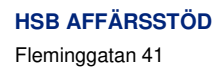

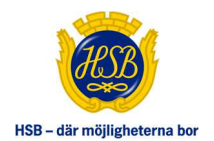

# Innehåll

| HSB ÖVERLÅTELSER                          | 3 |
|-------------------------------------------|---|
| Hitta till tjänsten                       |   |
| Att göra                                  | 4 |
| Starta överlåtelse                        | 6 |
| Lägenhet och överlåtare                   |   |
| Förvärvare, avtal och medlemskapsprövning |   |
| Prisstatistik                             |   |
| Administrera användare                    |   |

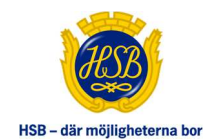

#### HSB ÖVERLÅTELSER

HSB Överlåtelser är en tjänst som digitalt hanterar överlåtelse av en bostadsrättslägenhet. Genom det digitala flödet kan ärenden följas och hanteras snabbt av samtliga involverade parter - såväl HSB förening som mäklare och brf-styrelse.

## HITTA TILL TJÄNSTEN

Mäklare hittar HSB Överlåtelser genom att logga in på Mitt HSB (mitthsb.hsb.se) och via toppmenyvalet Fastigheten, gå till Överlåtelser i vänstermenyn.

Här kommer mäklare att kunna se alla sina pågående överlåtelser samt starta upp nya överlåtelser. Mäklare kan filtrera bland sina ärendet baserat på ärendestatusstatus. Vill mäklare använda mer avancerade filtrering så finns möjlighet till det via "Visa fler filtreringar".

| Oversikt                   | Administration | Fastigheten Dokument                                                                                                    |                                                                |                                                                                        |                                                                                                    |                                                                         |                                                                                                    |                                                                                                    |                                                                                                    |
|----------------------------|----------------|----------------------------------------------------------------------------------------------------|----------------------------------------------------------------|----------------------------------------------------------------------------------------|----------------------------------------------------------------------------------------------------|-------------------------------------------------------------------------|----------------------------------------------------------------------------------------------------|----------------------------------------------------------------------------------------------------|----------------------------------------------------------------------------------------------------|
| Överlåtlelser              | *              | ÖVERLÅTELSER                                                                                                    |                                                                |                                                                                        |                                                                                                    |                                                                         |                                                                                                    |                                                                                                    |                                                                                                    |
| Användare<br>Prisstatistik |                | Här kan mäklare i sitt uppdrag Start<br>bort mäklarkollegor. Här finns också                                                                                            | ta ny överlåtelse dä<br>å en översikt med (                    | ir man tillsammar<br>Överlåtelser sam                                                  | ns med överlåtare och förvärvare kan följa si<br>t Prisstatistik för dessa. Länkar till manual oc                                                                         | itt ärende. Med Administr<br>ch video för tjänsten finn                 | rera användare finns<br>s längst ner på sidar                                                             | möjligheten att lär<br>n                                                                                                    | gga till/ta                                                                                                    |
|                            |                | Starta ny överlåtelse                                                                                                    |                                                                |                                                                                        |                                                                                                    |                                                                         |                                                                                                    |                                                                                                    |                                                                                                    |
|                            |                |                                                                                                    |                                                                |                                                                                        |                                                                                                    |                                                                         |                                                                                                    |                                                                                                    |                                                                                                    |
|                            |                |                                                                                                    |                                                                |                                                                                        |                                                                                                    |                                                                         |                                                                                                    |                                                                                                    |                                                                                                    |
|                            |                | Översikt av pågående och                                                                                                    | historiska överlå                                              | åtelser                                                                                |                                                                                                    |                                                                         |                                                                                                    |                                                                                                    | ~                                                                                                    |
|                            |                | Översikt av pågående och                                                                                                    | historiska överlå                                              | åtelser                                                                                |                                                                                                    |                                                                         |                                                                                                    |                                                                                                    | ~                                                                                                    |
|                            |                | Översikt av pågående och<br>Visa<br>Alla ärenden                                                                                                    | historiska överlå                                              | <b>åtelser</b><br>Visa fler filtrering                                                 | gar >>                                                                                                    |                                                                         |                                                                                                    | 🖓 Rensa alla                                                                                                    | filter                                                                                                    |
|                            |                | Översikt av pågående och<br>Visa<br>Alla ärenden                                                                                                    | historiska överlå                                              | <b>åtelser</b><br>Visa fler filtrering<br>dress Lgh                                    | gar >><br>Gtatus                                                                                                    | Överlåtsisetyp                                                          | Anevarig mäklare                                                                                          | Ĉ <sup>™</sup> Rensa alla Tiltrádeodeg                                                                                                    | i filter                                                                                                    |
|                            |                | Översikt av pågående och<br>Visa<br>Alla äronden<br>Brf<br>Brf Mästerlotsen på Ön                                                                                       | historiska överlå                                              | <b>àtelser</b><br>Visa fler filtrenny<br>dress Lgh<br>6300                             | gar >><br>Status<br>Avslag på medlemsansökan, slutlig                                                                                                    | Överiðtelsetyp<br>Försäljning/köp                                       | Ansvarig mäldare<br>Britt T<br>Pålsson                                                                    | Rensa alla       Tilträdesdag       2023-03-       06                                                                                          | n filter                                                                                                    |
|                            |                | Överaikt av pågående och<br>Visa<br>Alla ärenden<br>Brf<br>Brf Mästerlotsen på Ön<br>HSB Brf Almen i Malmö                                                              | historiska överlå                                              | åtelser       Visa fler filtrering       dress     Lgh       6300       5200           | gar >><br>Status<br>Avslag på medlemsansökan, slutlig<br>Väntar på godkännande av<br>medlemakap Brf                                                                       | Overiðtelsetyp<br>Försäljning/köp<br>Försäljning/köp                    | Ansverig militare<br>Britt T<br>Päleson<br>Britt T<br>Päleson                                             | <ul> <li>Rensa alla</li> <li>Tiltrádeodeg</li> <li>2023-03-<br/>06</li> <li>2023-03-<br/>16</li> </ul>                                         | filter $\rightarrow$                                                                                                    |
|                            |                | Översikt av pågående och<br>Visa<br>Alla ärenden<br>Brf<br>Brf Mästerlotsen på Ön<br>Brf Mästerlotsen på Ön                                                             | historiska överlä<br>Brf nr A4<br>3425<br>2001<br>3425         | åtelser       Visa fler filtrering       dress     Lgh       6300       5200       502 | par >><br>Status<br>Avslag på medlemsansökan, sluttig<br>Väntar på godkännande av<br>medlemskap Brf<br>Väntar på godkännande av                                           | Överlåtelsetyp<br>Försäljning/köp<br>Försäljning/köp                    | Ansvarig mäldare<br>Britt T<br>Pältsson<br>Britt T<br>Pältsson<br>Britt T<br>Pältsson                     | <ul> <li>Rensa alla</li> <li>Tiltrádecideg</li> <li>2023-03-<br/>06</li> <li>2023-03-<br/>16</li> <li>2023-03-<br/>10</li> </ul>               | $ \begin{array}{c} & & \\ & & \\ & & \\ & & \\ & & \\ & & \\ & & \\ & & \\ & & \\ & & \\ & & \\ & & \\ & & \\ & & \\ & & \\ & & \\ & & \\ & & \\ & & \\ \end{array} $ |
|                            |                | Översikt av pågående och<br>Visa<br>Alla äronden<br>Brf<br>Brf Mästerlotsen på Ön<br>HSB Brf Almen i Malmö<br>Brf Mästerlotsen på Ön<br>HSB: Brf Vapenameden i<br>Malmö | historiska överlä<br>Brt nr Ac<br>3425<br>2001<br>3425<br>2026 | itolsor<br>Vias fler filtrerin<br>dress Lgn<br>6300<br>5200<br>502<br>26               | gar >><br>Status<br>Avslag på medlemsansökan, slutlig<br>Väntar på godikännande av<br>medlemskap Brf<br>Väntar på odikännande av<br>medlemskap Brf<br>Ej skickad till Brf | Överlåteisetyp<br>Försäljning/köp<br>Försäljning/köp<br>Försäljning/köp | Ansvarig milidare<br>Britt T<br>Pälason<br>Britt T<br>Pälason<br>Britt T<br>Pälason<br>Britt T<br>Pälason | <ul> <li>Rensa alla</li> <li>Tattrádesdeg</li> <li>2023-03-</li> <li>06</li> <li>2023-03-</li> <li>16</li> <li>2023-03-</li> <li>10</li> </ul> | $\uparrow$ filter $\rightarrow$ $\rightarrow$ $\rightarrow$ $\rightarrow$                                                                                             |

1 Hitta till överlåtelser via Fastigheten och sedan Överlåtelser.

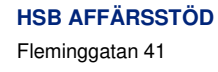

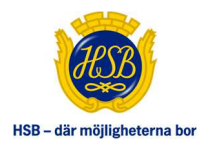

| Visa                             |                |                    |                                      |                   |                                   |                                        |                                 |          |
|----------------------------------|----------------|--------------------|--------------------------------------|-------------------|-----------------------------------|----------------------------------------|---------------------------------|----------|
| Alla ärenden                     | $\checkmark$   | Stäng filtreringa  | ir >>                                |                   |                                   |                                        | 🖓 Rensa all                     | a filter |
| Bostadsrättsförening             |                | Lägenhetsnum       | mer                                  | Tillträdesdag frå | in                                | Tillträdesdag till                     |                                 |          |
| Välj Brf                         | $\checkmark$   | Sök                | Q                                    | Vālj datum        |                                   | Välj datum                             |                                 |          |
| Sök överlåtare/förvärvare        |                | Ansvarig mäkla     | re                                   | Överlåtelsetyp    |                                   |                                        |                                 |          |
| Personnummer                     |                | Alla               | $\sim$                               | Alla              | $\sim$                            |                                        |                                 |          |
| Brf<br>Brf Mästerlotsen på Ön    | Brf nr<br>3425 | Adress Lgh<br>6300 | Status<br>Avslag på medlemsa         | ınsökan, slutlig  | Överlåtelsetyp<br>Försäljning/köp | Ansvarig mäklare<br>Britt T<br>Pålsson | Tillträdesdag<br>2023-03-<br>06 |          |
| HSB Brf Almen i Malmö            | 2001           | 5200               | Väntar på godkänna<br>medlemskap Brf | nde av            | Försäljning/köp                   | Britt T<br>Pålsson                     | 2023-03-<br>16                  | -        |
| Brf Mästerlotsen på Ön           | 3425           | 502                | Väntar på godkänna<br>medlemskap Brf | nde av            | Försäljning/köp                   | Britt T<br>Pålsson                     | 2023-03-<br>10                  |          |
| HSB:s Brf Vapensmeden i<br>Malmö | 2026           | 26                 | Ej skickad till Brf                  |                   | Försäljning/köp                   | Britt T<br>Pålsson                     |                                 |          |
| Prf Mästorlataan på Ön           | 3425           | 503                | Ej skickad till Brf                  |                   | Försäljning/köp                   | Britt T                                |                                 |          |

2 Öppna avancerad filtrering genom att klicka på "Visa fler filtreringar".

### ATT GÖRA

På Startsidan har era kunder tillgång till "Att göra", den är inte personlig utan ärendena visas för samtliga förtroendevalda i en bostadsrättsförening respektive alla mäklare på en mäklarfirma.

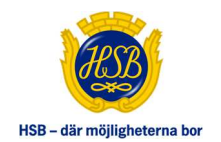

Här hamnar överlåtelser med olika statusar. Klicka i den ljusblå texten "väntar på inbetalning av andel HSBförening" för att komma in på själva överlåtelsen.

För att öppna och stänga listan klickar man på pluset till höger.

Du kan ställa in din "att göra lista" genom att klicka på "Ställ in din lista" och välja de tjänster ni önskar få i listan.

"Att Göra" försvinner efter att den blivit hanterad.

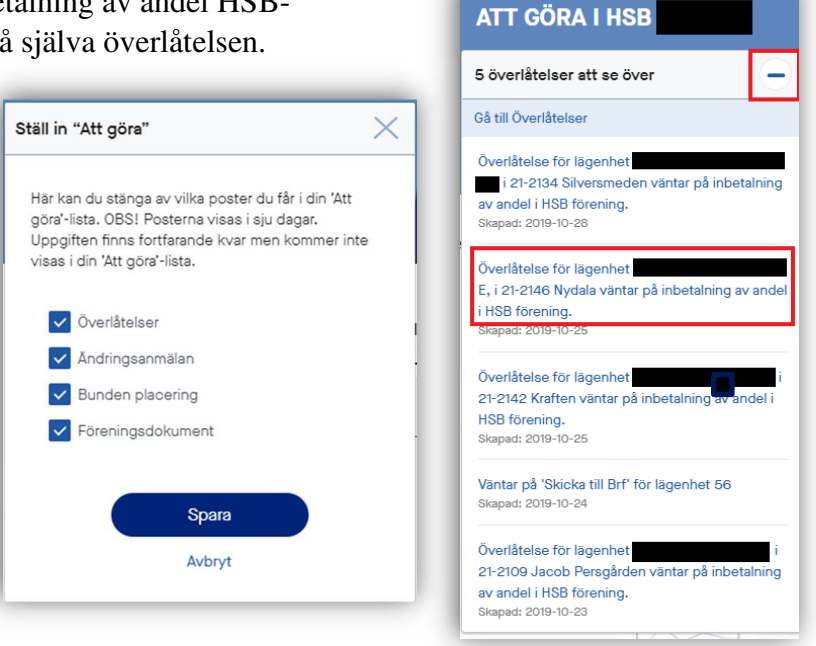

Notifieringar går ut en gång per dag.

Om en överlåtelse inte uppdaterats på 9 månader så kommer överlåtelsen att avbrytas och får då statusen "Avbruten utan åtgärd". Ca 1 månad innan överlåtelsen kommer avbrytas så kommer mäklare att få en notis om detta. Mäklaren kommer då att få en popup med valet att skjuta fram överlåtelsen ytterligare 9 månader.

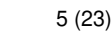

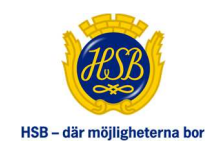

### STARTA ÖVERLÅTELSE

Starta en ny överlåtelse genom att klicka på "Starta ny överlåtelse" på första sidan. Verifiera sedan överlåtare genom att skriva in personnummer i fältet "Överlåtarens pers.nr" och klicka på knappen verifiera överlåtare.

Överlåtaren hämtas automatiskt från HSB's Fastighets- och persondataregister PM.

Om överlåtaren äger fler än en bostadsrätt inom HSB behöver den aktuella lägenheten för försäljning väjas genom att markera det objektet.

Välj sedan överlåtelsetyp och ansvarig mäklare, fortsätt sedan med att välja om medgivande till överlåtelsen ska ske genom e-signering eller genom ett förmedlingsuppdrag. Sker medgivandet genom e-signering, och det finns fler än en innehavare, kommer alla namn visas varpå den person som ska ge sitt medgivande anges. Klicka sedan på starta e-signering för att starta överlåtelsen.

Sker medgivande via ett förhandlingsuppdrag klickar mäklare i "Undertecknat förmedlingsuppdrag" och ett signerat dokument laddas upp genom att, dra och släppa dokumentet i det inrutade fältet eller klicka på ladda upp dokument. Klicka sedan på "Starta överlåtelse" längst ner på sidan.

|                                 |        |                          |                                                                         | Httl - ctil mälligheterna bor                                                 | Nytt från HSB 🔰 Mina s                                                          | idor Mitt uppdrag | Mäklarfirman AB | 1 |
|---------------------------------|--------|--------------------------|-------------------------------------------------------------------------|-------------------------------------------------------------------------------|---------------------------------------------------------------------------------|-------------------|-----------------|---|
| û Översikt                      | Admini | stration                 | Fastigheten                                                             |                                                                               |                                                                                 |                   |                 |   |
| Fastighetsrapporter             |        | ÖVERI                    | LÅTELSER                                                                |                                                                               |                                                                                 |                   |                 |   |
| - Överlåtelser<br>Prisstatistik | •      | Här finns e<br>Ikonen me | en översikt av alla överlåtelser o<br>ed tre prickar i tabellens överka | och möjligheten att Starta ny överlål<br>ant öppnar en meny. Längst ner på si | telse. Till vänster finns Prisstatistik s<br>idan finns manualer till tjänsten. | amt Användare.    |                 |   |
| Användare                       |        | Star                     | rta ny överlåtelse                                                      |                                                                               |                                                                                 |                   |                 |   |

3 Starta överlåtelse genom att klicka på starta ny överlåtelse

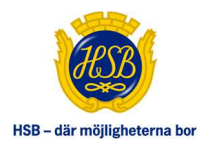

| Y ÖVERLÅTELSI                                      | 1                                                |                                                                            |                                                                                       |                     |
|----------------------------------------------------|--------------------------------------------------|----------------------------------------------------------------------------|---------------------------------------------------------------------------------------|---------------------|
|                                                    |                                                  |                                                                            |                                                                                       |                     |
| START – NY ÖVERLÄTELSE                             |                                                  |                                                                            |                                                                                       |                     |
| Överlåtare                                         |                                                  |                                                                            |                                                                                       |                     |
| Fyll i överlåtarens pers<br>eller organisationsnum | on- eller organisations<br>mer för att hämta upp | nummer för verifikation. Även om (<br>jifter. Därefter presenteras brf och | det finns flera innehavare räcker det med<br>överlåtarens aktuella lägenhet kan välja | l ett person-<br>s. |
| Överlåtarens pers.nr/org.n                         | r                                                | W/                                                                         |                                                                                       |                     |
| 1972                                               |                                                  | Verifiera överlåtare                                                       |                                                                                       |                     |

4 Verifiera överlåtare genom att skriva in personnummer

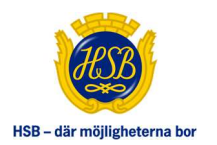

|                                                                                                    |                                                                                                    | Avbryt |
|----------------------------------------------------------------------------------------------------|----------------------------------------------------------------------------------------------------|--------|
| ÖVERLÅTELSE                                                                                                    |                                                                                                    |        |
| ART – NY ÖVERLÅTELSE                                                                                                    |                                                                                                    |        |
| Överlåtare                                                                                                    |                                                                                                    |        |
| Fyll i överlåtarens person- eller org<br>eller organisationsnummer för att h                                                                                                    | anisationsnummer för verifikation. Även om det finns flera innehavare räcker det med ett per<br>jämta uppgifter. Därefter presenteras brf och överlåtarens aktuella lägenhet kan väljas. | son-   |
| Överlåtarens pers.nr/org.nr                                                                                                    |                                                                                                    |        |
| 1972                                                                                                    | Verifiera överlåtare                                                                                                    |        |
| Rostaderättsföraning                                                                                                    | Quaritatara USB loh-or Skattavarkat loh-or                                                                                                    |        |
| 21-2000 Brf Demoföreningen                                                                                                    | Kalle Karlsson                                                                                                    |        |
| 6                                                                                                    | - Hob ign. ioi, okasteverkorigi. iooi                                                                                                    |        |
|                                                                                                    |                                                                                                    |        |
| 21-2078 Brf Björken                                                                                                    |                                                                                                    |        |
| Överlåtelsetyp/ansvarig mäkla                                                                                                    | are                                                                                                    |        |
| Överlåtelsetyp/ansvarig mäkla                                                                                                    | are                                                                                                    |        |
| Överlåtelsetyp/ansvarig mäkla<br>Överlåtelsetyp måste väljas.                                                                                                    | are                                                                                                    |        |
| Överlåtelsetyp/ansvarig mäkla<br>Överlåtelsetyp måste väljas.<br>Överlåtelsetyp                                                                                                    | Ansvarig mäklare                                                                                                    |        |
| Överlåtelsetyp/ansvarig mäkla<br>Överlåtelsetyp måste väljas.<br>Överlåtelsetyp<br>Försäljning/köp                                                                                                    | Ansvarig mäklare                                                                                                    |        |
| Överlåtelsetyp/ansvarig mäkla<br>Överlåtelsetyp måste väljas.<br>Överlåtelsetyp<br>Försåljning/köp                                                                                                    | Ansvarig mäklare<br>Välj mäklare                                                                                                    |        |
| O 21-2078 Brf Björken      Överlåtelsetyp/ansvarig mäkla      Överlåtelsetyp måste väljas.      Överlåtelsetyp      Försäljning/köp      Medgivande för att starta över                                                                                                    | Ansvarig mäklare<br>Välj mäklare<br>Anders Andersson<br>Berit Beritsson                                                                                                    |        |
| Overlåtelsetyp/ansvarig mäkla     Overlåtelsetyp måste väljas.     Overlåtelsetyp     Försäljning/köp     Medgivande för att starta över     Overlåtaren måste godkänna att pe     med ett undertecknat förmedlingsi                                                          | Ansvarig mäklare Välj mäklare Välj mäklare  Anders Andersson Berit Beritsson Det kan ske genom ett e-signerat medgivande e er om e-signering här                                         | eller  |
| O 21-2078 Brf Björken      Överlåtelsetyp/ansvarig mäkla      Överlåtelsetyp måste väljas.      Överlåtelsetyp      Försäljning/köp      Medgivande för att starta över      Överlåtaren måste godkänna att pe med ett undertecknat förmedlingst      O E-signerat medgivande | Ansvarig mäklare<br>Välj mäklare<br>Välj mäklare<br>Anders Andersson<br>Berit Beritsson<br>Det kan ske genom ett e-signerat medgivande et<br>er om e-signering här                       | eller  |

5 Välj Brf, överlåtare, överlåtelsetyp och ansvarig mäklare

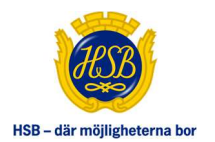

| Öve | rlåtaren måste godkänna att person- och lägenhetsuppgifter får lämnas ut. Det kan ske genom ett e-signerat medgivande eller<br>ett undertecknat förmedlingsuppdrag. Välj ett av alternativen nedan. Läs mer om e-signering här |
|-----|----------------------------------------------------------------------------------------------------|
| •   | E-signerat medgivande                                                                                                    |
|     | Det finns flera innehavare på denna lägenhet, du har möjlighet att byta mottagare för e-signering:                                                                                                    |
|     | Kalle Karlsson, 1972                                                                                                    |
|     | Eva Karlsson, 1976                                                                                                    |
|     | Stina Karlsson, 1991                                                                                                    |
|     | E-signering skapar en notis till överlåtaren på Mina sidor. När medgivandet signerats uppdateras ärendet och överlåtelsen kan startas.                                                                                         |
|     |                                                                                                    |

6 Bekräfta vem (om det finns fler än en innehavare) som ska ge medgivande för e-signering. Starta överlåtelse genom att klicka på Starta e-signering.

| Overlätaren mäste godkänna att person- och lägenhetsuppgifte<br>med ett undertecknat förmedlingsuppdrag. Välj ett av alternative | r får lämnas ut. Det kan ske genom ett e-signe<br>en nedan. <u>Läs mer om e-signering här</u> | rat medgiva | nde eller |
|----------------------------------------------------------------------------------------------------|-----------------------------------------------------------------------------------------------|-------------|-----------|
| C E-signerat medgivande                                                                                                    |                                                                                               |             |           |
| 🕥 Undertecknat förmedlingsuppdrag 🛈 👍💳                                                                                           |                                                                                               |             |           |
|                                                                                                    |                                                                                               |             |           |
| Dra och släpp filen här eller                                                                                                    | använd knappen för att hämta filen.                                                           |             |           |
|                                                                                                    | lämta fil                                                                                     |             |           |
| Förmedlingsuppdrag Kalle Karlsson.pdf                                                                                            | 2021-10-08 11:36                                                                              | Visa        | Ta bort   |
|                                                                                                    |                                                                                               |             |           |

7 Ladda upp undertecknat förmedlingsuppdrag genom att dra in dokument eller klicka på Hämta fil. Starta överlåtelse.

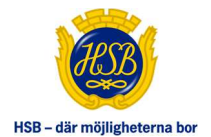

| V Hä | med bekräftas att det finns ett förmedlingsupp   | drag, signerat av Kalle |
|------|--------------------------------------------------|-------------------------|
| Kar  | lsson, Eva Karlsson, Stina Karlsson som följer g | ällande lagkrav.        |
|      |                                                  |                         |
|      |                                                  |                         |
|      | Avbryt                                           | att                     |

8 Mäklaren ansvarar för att det förmedlingsuppdrag som laddas upp är signerar av alla inblandade parter i överlåtelsen.

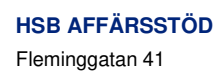

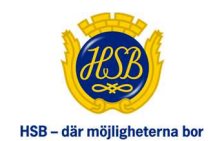

## LÄGENHET OCH ÖVERLÅTARE

När en överlåtelse är startad visas en vy om tre flikar. Den första fliken heter Lägenhet och Överlåtare som är en översiktsvy och visar information om:

Uppdraget Överlåtelsetyp Medgivande/Förmedlingsuppdrag Överlåtare Avimottagare Övriga Avtal Bostadsrättsförening och Fastighet Lägenhetsuppgifter Pantnoteringar Ekonomisk information Information om tillsyn Övrig information Brf-Dokument

Här kan mäklare ändra ansvarig mäklare och verifiera dödsbo, rätta eller korrigera överlåtares försåld andel av bostadsrätten samt skriva ut ekonomisk information gällande det aktuella objektet för vald överlåtelse.

Vid dödsbo kryssar mäklare i "Ja" för dödsbo och klickar sedan på "Verifiera dödsbo". Finns det flera innehavare av en bostadsrätt väljer mäklare den person som dödsbo gäller.

Tjänsten verifierar sedan uppgifterna om dödsbo mot Skatteverket för att säkerställa att den person som är vald stämmer med den informationen som finns gällande dödsbo hos Skatteverket för avliden person. Om fel person är vald i tjänsten kommer ett meddelande upp om att personen som är vald ej är avliden enligt Skatteverket register.

När verifiering av dödsbo gått igenom kräver tjänsten en kontaktpersonför dödsboet. Vidare kräver tjänsten att ett bouppteckningsdokument laddas upp genom att dra dokumentet till det inramade fältet eller genom att klicka på "Ladda upp registrerad bouppteckning". Mäklare bekräftar att bouppteckningen är signerad.

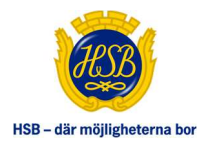

| Uppdrag                                                                                  |                                     |                           |          |               |         |
|------------------------------------------------------------------------------------------|-------------------------------------|---------------------------|----------|---------------|---------|
| Skapat av mäklare                                                                        | Skapat av                           | Ansvarig mäklare          |          |               |         |
| Mäklarfirman AB<br>Storgatan 1<br>123 45 Storstad<br>070-123 45 67<br>info@maklardemo.se | David Davidsson<br>2021-10-08 09:27 | Carina Carlsson 🗸         | ٢        |               |         |
| Överlåtelsetyp                                                                           |                                     |                           |          |               |         |
| Försäljning/köp<br>Medgivande/förmedlingsi                                               | uppdrag                             |                           |          |               |         |
| Här återfinns e-signerat medg                                                            | ivande och/eller ett underteckr     | nat förmedlingsuppdrag, 🧃 |          |               |         |
| Medgivande Kalle Karlssor                                                                | n.pdf                               | 2021-10-                  | 08 11:36 | Visa          | Ta bort |
| Överlåtare                                                                               |                                     |                           |          |               |         |
| Kalle Karlsson                                                                           | Förvärvsdatum                       | Prel. kapitaltillskott    | Ande     | el idag       |         |
| Visa kontaktuppgifter                                                                    | 2008-02-15                          | 66 Kr                     | 40,0     | 00 %          |         |
| Dödsbo: 🔵 Ja 🔵 Ne                                                                        | -                                   | -                         | 40       | ,00 %         | k.c     |
| Eva Karlsson<br>197600221234                                                             | Förvärvsdatum<br>2008-02-15         | Prel. kapitaltillskott () | Ande     | el idag       |         |
| Visa kontaktuppgifter                                                                    | 2000 02 10                          | oo m                      | Över     | låten andel % | 1       |
| Dödsbo: 🔵 Ja 🔵 Ne                                                                        | ļ.                                  |                           | 40       | ,00 %         |         |
| Stina Karlsson                                                                           | Förvärvsdatum                       | Prel. kapitaltiliskott (j | Ande     | el idag       |         |
| 199106191234<br>Visa kontaktuppgifter                                                    | 2008-02-15                          | 33 kr                     | 20,0     | 00 %          |         |
|                                                                                          |                                     |                           | Över     | låten andel % | 21<br>R |
| Dodsbo: 🕧 Ja 🕧 Ne                                                                        |                                     |                           | 20       | ,00 %         |         |
| Avimottagara                                                                             |                                     |                           |          |               |         |
| Aviniottagare                                                                            |                                     |                           |          |               |         |

9 Översiktisvy där mäklare kan registrera dödsbo och korrigera överlåten andel.

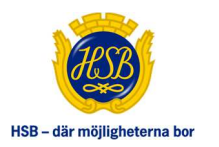

| Kalle Karlsson                                                                                                    | Förvärvsdatum                                                                                                    | Prel. kapitaltillskott (1)                                                           | Andel Idag                              |
|----------------------------------------------------------------------------------------------------|----------------------------------------------------------------------------------------------------|--------------------------------------------------------------------------------------|-----------------------------------------|
| 197202181234                                                                                                    | 2008-02-15                                                                                                    | 66 kr                                                                                | 100,00 %                                |
| Demovägen 1                                                                                                    |                                                                                                    |                                                                                      | Överlåten andel %                       |
| 070-123 00 00                                                                                                    |                                                                                                    |                                                                                      |                                         |
| kallekarlsson@mail.se                                                                                                  |                                                                                                    |                                                                                      | 100,00 %                                |
| Dödsbo: 💿 Ja 🔵 Nej                                                                                                    | ļ                                                                                                    |                                                                                      |                                         |
| Verifierat dödsbo                                                                                                    |                                                                                                    |                                                                                      |                                         |
| 107202181234 Kalle Karleso                                                                                             |                                                                                                    |                                                                                      |                                         |
| 10/202101204 Nalle Kallsso                                                                                             | in .                                                                                                    |                                                                                      |                                         |
| TOTEOE TOTEON NAME NAMESO                                                                                              | n                                                                                                    |                                                                                      |                                         |
| TO LOCIOILON RAIN RAINS                                                                                                | 'n                                                                                                    |                                                                                      |                                         |
| Kontaktperson för dödsbo                                                                                               | n                                                                                                    |                                                                                      |                                         |
| Kontaktperson för dödsbo<br>När dödsbo är anmält och veri<br>registrerad bouppteckning m                               | in<br>ifierat måste en <i>kontaktpersor</i><br>ed ärendet innan en överlåtels                                                     | n för dödsboet anges nedan. Bekräftelse<br>se kan registreras.                       | e på dödsbo kräver en bifogad           |
| Kontaktperson för dödsbo<br>När dödsbo är anmält och veri<br>registrerad bouppteckning me                              | ifierat måste en <i>kontaktpersor</i><br>ed ärendet innan en överlåtels                                                           | n för dödsboet anges nedan. Bekräftelse<br>se kan registreras.                       | e på dödsbo kräver en bifogad           |
| Kontaktperson för dödabo<br>När dödsbo är anmält och veri<br>registrerad bouppteckning me                              | ifierat måste en <i>kontaktpersor</i><br>ed ärendet innan en överlåtels<br>Efternamn •                                            | n för dödsboet anges nedan. Bekräftelse<br>se kan registreras.<br>Telefon •          | e på dödsbo kräver en bifogad<br>E-post |
| Kontaktperson för dödsbo<br>När dödsbo är anmält och veri<br>registrerad bouppteckning me<br>Förnamn •                 | ifierat måste en <i>kontaktpersor</i><br>ed ärendet innan en överlåtels<br>Efternamn •                                            | n för dödsboet anges nedan. Bekräftelse<br>se kan registreras.<br>Telefon •          | e på dödsbo kräver en bifogad<br>E-post |
| Kontaktperson för dödsbo<br>När dödsbo är anmält och veri<br>registrerad bouppteckning me<br>Förnamn •                 | ifierat måste en <i>kontaktpersor</i><br>ed ärendet innan en överlåtels<br>Efternamn •<br><br>Postnummer •                        | n för dödsboet anges nedan. Bekräftelse<br>se kan registreras.<br>Telefon •          | e på dödsbo kräver en bifogad<br>E-post |
| Kontaktperson för dödsbo<br>När dödsbo är anmält och veri<br>registrerad bouppteckning me<br>Förnamn •                 | ifierat måste en <i>kontaktpersor</i><br>ed ärendet innan en överlåtels<br>Efternamn •<br><br>Postnummer •                        | o för dödsboet anges nedan. Bekräftelse<br>se kan registreras.<br>Telefon •<br>Ort • | e på dödsbo kräver en bifogad<br>E-post |
| Kontaktperson för dödsbo<br>När dödsbo är anmält och veri<br>registrerad bouppteckning me<br>Förnamn •                 | ifierat måste en <i>kontaktpersor</i><br>ed ärendet innan en överlåtels<br>Efternamn •<br>Postnummer •                            | o för dödsboet anges nedan. Bekräftelse<br>se kan registreras.<br>Telefon •<br>Ort • | e på dödsbo kräver en bifogad<br>E-post |
| Kontaktperson för dödsbo<br>När dödsbo är anmält och veri<br>registrerad bouppteckning me<br>Förnamn •<br>Gatuadress • | ifierat måste en <i>kontaktpersor</i><br>ed ärendet innan en överlåtels<br>Efternamn •<br>Postnummer •                            | o för dödsboet anges nedan. Bekräftelse<br>se kan registreras.<br>Telefon •<br>Ort • | e på dödsbo kräver en bifogad<br>E-post |
| Kontaktperson för dödsbo<br>När dödsbo är anmält och veri<br>registrerad bouppteckning me<br>Förnamn •<br>Gatuadress • | ifierat måste en <i>kontaktpersor</i><br>ed ärendet innan en överlåtels<br>Efternamn •<br><br>Postnummer •                        | o för dödsboet anges nedan. Bekräftelse<br>se kan registreras.                       | e på dödsbo kräver en bifogad<br>E-post |
| Kontaktperson för dödsbo<br>När dödsbo är anmält och veri<br>registrerad bouppteckning me<br>Förnamn •<br>Gatuadress • | ifierat måste en kontaktpersor<br>ed ärendet innan en överlåtels<br>Efternamn •<br><br>Postnummer •<br><br>Dra och släpp filen hä | n för dödsboet anges nedan. Bekräftelse<br>se kan registreras.                       | e på dödsbo kräver en bifogad<br>E-post |

10 Vid verifierat dödsbo krävs kontaktuppgifter till en kontaktperson för dödsbo samt en undertecknad bouppteckning.

Finns det "Övriga avtal" kopplat till lägenheten visas även dessa under lägenhet och överlåtare.

Hur avtalen kommer att sägas upp varierar beroende på vilket överlåtelsetyp som gäller för överlåtelsen.

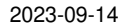

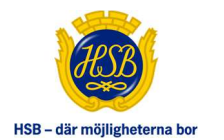

| Jviiga avu    | aı                           |               |                                                                           |
|---------------|------------------------------|---------------|---------------------------------------------------------------------------|
| Det finns fle | r avtal kopplade till överlå | tare av denna | lägenhet.                                                                 |
| Тур           | Avtalsnummer                 | Status        | Atgärd                                                                    |
| Förråd        | 22-1234-1-1234-1             | Aktivt        | Obs: Avtalet sägs inte upp automatiskt. Kontakta HSB för mer information. |
| Garage        | 22-1234-1-1234-2             | Aktivt        | Avtalet sägs upp på frånträdesdagen. Kontakta HSB för mer information.    |
| Kontor        | 22-1234-1-1234-3             | Δktivt        | Obs: Avtalet sägs inte unn automatiskt. Kontakta HSB för mer information  |

11 Övriga avtal med information om uppsägning i samband med överlåtelse.

Vidare följer information och bostadsrättsföreningen, lägenhetsupgifter, pantnoteringar och ekonomisk information gällande objektet som ska överlåtas.

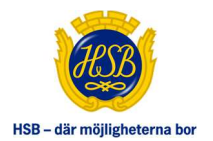

| Brf kräver individuellt medlemss       | kap i HSB Stockholm. |                               |                            |
|----------------------------------------|----------------------|-------------------------------|----------------------------|
| Förening                               |                      | Organisationsnummer           | Registrerad ekonomisk plar |
| HSB Brf Demoföreningen i Solna         |                      | 123456-1234                   | 2002-03-01                 |
| Brf har individuell mätning och debite | ring av              | Fastighetsbeteckning          |                            |
| IMD EI                                 |                      | Solna Demoskogen 1:123        |                            |
| IMD Varmvatten                         |                      |                               |                            |
| IMD Kallvatten                         |                      |                               |                            |
| Lägenhetsuppgifter                     |                      |                               |                            |
| Lgh-nr (lokal bostadsrätt)             | Skatteverkets Igh-nr | Antal rum                     | Lägenhetsyta (i)           |
| 99-2570-101                            | 1001                 | 4 rum och kök                 | 92,00 kvm                  |
| dress                                  |                      | Väning                        | Pantnoterad                |
| Demovägen 1, 123 45 Demostad           |                      | 3                             | Ja                         |
| Pantnoteringar                         |                      |                               |                            |
| Panthavare                             | Noteringsdatum       | Lånenummer                    |                            |
| Swedbank Hypotek AB                    | 2021-03-04           | 1234-1234 222                 |                            |
| Swedbank Hypotek AB                    | 2021-03-04           | 1234-1234 444                 |                            |
| Ekonomisk information                  |                      |                               |                            |
| Inre fond                              | Insats belopp        | Överlåtelseavgift             | Pantsättningsavgift        |
| Avsättning 0 kr                        | 123 456 kr           | 800 kr betalas av förvärvaren | 395 kr                     |
| Saldo 0 kr                             |                      |                               |                            |
| Lägenhetsknutna avgifter               | per månad            | Andelstal                     |                            |
| Årsavgift bostad                       | 4 292,00 kr          | Fördelningsgrundande andel    | 1,2345 %                   |
| Informationsöverföringsbelopp          | 125,00 kr            | Kapitalandel                  | 0 %                        |
| Elförbrukning (exkl moms)              | 40,00 kr             | Driftandel                    | 1,2345 %                   |
| Summa                                  | 4 500,00 kr          |                               | 1                          |
| Framtida registrerad avgiftsändring    | per månad            |                               |                            |
| Årsavgift bostad fr.o.m 2021-11        | 4 950 00 kr          |                               |                            |

12 Brf och lägenhetsspecifik information tillgänglig för mäklare via tjänsten.

Slutligen under Brf-Dokument finns dokument såsom Stadgar, Årsredovisning, länk till Boverket mm, förutsatt att Brf har kopplat sina dokument.

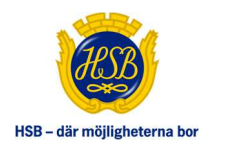

#### Brf-dokument

Årsredovisning 2020

Stadgar Brf Demoföreningen

Avtalsmall balkongavtal Brf Demoföreningen

Energideklaration

13 Dokument kopplade till bostadsrättsföreningen och eventuella objekt.

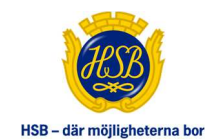

#### FÖRVÄRVARE, AVTAL OCH MEDLEMSKAPSPRÖVNING

Här fyller mäklare i information om förvärvare samt laddar upp dokument relevanta för överlåtelsen, exempelvis överlåtelseavtal och borgensförbindelse. Mäklare börjar med att fylla i uppgifter om förvärvare genom att välja vilket land (Sverige, Norge, Danmark, Finland) som kontrolluppgifterna ska hämtas ifrån och skriva in förvärvarens personnummer.

Förvärvaren verifieras sedan genom att klicka på "Verifiera förvärvare", varpå tjänsten automatiskt kontrollerar att de personnummer mäklaren har fyllt i är korrekt med de uppgifter som finns registrerat i HSB lägenhetsregister PM. Om förvärvare inte finns registrerar i PM gör tjänsten en kontroll mot Folkbokföringsregistret.

Mäklare skriver sedan i förvärvad andel i procent och gör val om förvärvande person ska bo i lägenheten och att personens adress då ska uppdateras på tillträdesdagen.

Är det fler än en förvärvare lägger mäklaren till ytterligare personer genom att klicka på plussymbolen och upprepar processen för de andra förvärvarna.

Fortsättningsvis gör mäklare val om vilken förvärvare som ska vara avimottagare genom att välja en förvärvare i sektionen om avimottagare. Mäklare fyller sedan i uppgifter om köpeskilling, kontraktsdag och tillträdesdag.

Slutligen laddar mäklare upp överlåtelseavtal och eventuella tilläggsavtal genom att dra och släppa dokumentet till den inramade fältet eller genom att klicka på "Ladda upp överlåtelseavtal" och "Ladda upp tilläggsavtal".

Det finns även möjlighet för mäklare att ladda upp övriga dokument i en separat sektion längst ner på sidan.

Skicka sedan överlåtelsen för medlemskapsprövning genom att klicka på "Skicka för medlemskapsprövning".

Information om avier mm. finns för mäklare att tillgå längst ner på sidan genom att klicka på informations i:et (*i*) längst ner i högra hörnet.

Efter att överlåtelsen har skickats för medlemskapsprövning kan styrelsen i bostadsrättsföreningen kräva komplettering av uppgifter. Brf kan begära kompletterande uppgifterna kommer att visas under Meddelanden och Att Göra på mäklares startsida i Mitt HSB.

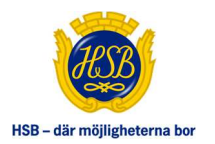

| Uppgifter kan hämtas från na                                                                                                    | tionella register inom Norden. Ko                                                                        | ntakta HSB om förvärvare inte har et | t nordiskt personnummer. |
|----------------------------------------------------------------------------------------------------|----------------------------------------------------------------------------------------------------|--------------------------------------|--------------------------|
| Kontrolluppgifter hämtat från                                                                                                    | Person- eller org.nr                                                                                     |                                      |                          |
| Sverige 🗸 🗸                                                                                                    | 12 siffror                                                                                               | Juridisk person (i)                  | Utländskt adress         |
| P 200 B 200 C 200 C 200 |                                                                                                    |                                      |                          |
| Forvarvarens mobil                                                                                                    | Forvarvarens e-post                                                                                      | Forvarvad andel %                    |                          |
|                                                                                                    |                                                                                                    |                                      |                          |
| Mobil nr                                                                                                    | E-post                                                                                                   | Procent                              | Rensa textfält           |
| Mobil nr<br>Förvärvaren ska bo i Igh och<br>Medlemskap i HSB<br>Brf kräver individuellt medler<br>Medlemskap i bostadsrättsföreni                                                                                                    | E-post<br>därmed ska adressen uppdateras<br>mskap i HSB-föreningen.<br>ngen                              | Procent                              | Rensa textfält           |
| Mobil nr<br>Förvärvaren ska bo i Igh och<br>Medlemskap i HSB<br>Brf kräver individuellt medlen<br>Medlemskap i bostadsrättsförenin<br>Medlemskapsprövning i bost                                                                                                    | E-post<br>därmed ska adressen uppdateras<br>mskap i HSB-föreningen.<br>ngen<br>adsrättsföreningen krävs. | Procent                              | Rensa textfält           |
| Mobil nr<br>Förvärvaren ska bo i Igh och<br>Medlemskap i HSB<br>Brf kräver individuellt medlen<br>Medlemskap i bostadsrättsföreni<br>Medlemskapsprövning i bost                                                                                                    | E-post<br>därmed ska adressen uppdateras<br>mskap i HSB-föreningen.<br>ngen<br>adsrättsföreningen krävs. | Procent                              | Rensa textfält           |

14 Välj land, lägg in personuppgifter, juridisk person mm. innan verifiering. Om ej medlem lägg till kontaktuppgifter. Välj om person ska bo i lgh. Tryck plus för ytterligare förvärvare.

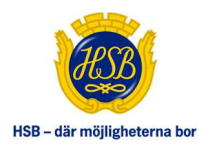

| Anna Andersson 🗸 🗸 |                                  |                                   |   |
|--------------------|----------------------------------|-----------------------------------|---|
| Avtalsuppgifter    |                                  |                                   |   |
| Köpeskilling SEK   | Kontraktsdag                     | Tillträdesdag                     |   |
| 8 450 000          | 2021-09-18                       | 2021-10-01                        | 0 |
|                    | Ladda upp ö                      | verlåtelseavtal                   |   |
|                    | Ladda upp ö                      | verlåtelseavtal                   |   |
|                    | Ladda upp                        | tilläggsavtal                     |   |
| Övriga dokument    |                                  |                                   |   |
|                    | Dra och släpp filen här eller an | vänd knappen för att hämta filen. |   |
|                    |                                  |                                   |   |
|                    | Ladda up                         | p dokument                        |   |

15 Välj avimottagare, fyll i Avtalsuppgifter och ladda upp dokument. Skicka för medlemskapsprövning. Information om avier mm. genom att klicka på (i).

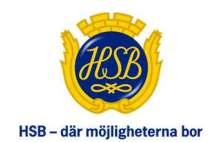

#### PRISSTATISTIK

Prisstatistik hittar mäklare i under toppmenyn fastigheten, överlåtelser och prisstatistik. I prisstatistik kan mäklare plocka ut det som eftersökes genom Brf-namn eller HSB kundnummer, Ort eller Postnummer. Sedan väljer mäklare mellan vilka datum för kontraktsdag som statistik ska visas varpå tjänsten uppdaterar sidan automatiskt och visar de överlåtelser som matchar vald filtrering.

Tjänsten kommer berätta antal träffar som hittade för vald filtrering och vad medelpriset per kvadratmeter är för dessa träffar.

Genom att klicka på de tre prickarna längst till höger kan mäklare välja att exportera statistiken till Excel, alternativs skriva ut aktuell sida.

|                 | Administration | Fastigheten Dokumen             | t                      |                              |                  |                                     |  |
|-----------------|----------------|---------------------------------|------------------------|------------------------------|------------------|-------------------------------------|--|
| Överlåtleiser   |                | ← Tillbaka till översikten      |                        |                              |                  |                                     |  |
|                 |                | ÖVERLÅTELSER -                  | PRISSTAT               | ISTIK                        |                  |                                     |  |
| Användare       |                | Som mäklare har du tillgång ti  | ll prisstatisk på alla | bostadsrättsföreningar inom  | de HSB föreninga | ar som det finns avtal med.         |  |
| — Prisstatistik |                | Här presenteras statistik på så | ålda lägenheter me     | ed information om lägenhetsa | dress, månadsav; | gift vid försäljningstillfället mm. |  |
|                 |                | Prisstatistik på försälji       | ningar                 |                              |                  |                                     |  |
|                 |                |                                 |                        |                              |                  |                                     |  |
|                 |                | Välj/sök brf eller HSB-kund     | dinn                   | Ort                          |                  | Postnummer                          |  |
|                 |                | Vālį brf                        | $\checkmark$           | Ort                          | $\checkmark$     | Ange post nr                        |  |
|                 |                | Kontraktsdag från               |                        | Kontraktsdag till            |                  |                                     |  |
|                 |                | ÅÅÅÅ-MM-DD                      |                        | ÅÅÅÅ-MM-DD                   |                  | Rensa alla filter                   |  |
|                 |                |                                 |                        | 5                            |                  |                                     |  |
|                 |                | Valj datum från/till (ki        | ontraktsdag) samt      | brf eller ort/postnr.        |                  |                                     |  |

16 Hitta prisstatistik via Fastigheten, Överlåtelser och Prisstatistik

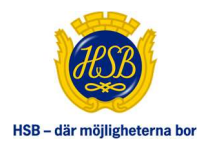

| äli/sök brf eller HSB-ku         | ind nr                     | Ort                   |                           | Postnummer   |            |     |     |        |                          |    |
|----------------------------------|----------------------------|-----------------------|---------------------------|--------------|------------|-----|-----|--------|--------------------------|----|
| Välj brf                         | $\checkmark$               | Malmö                 | $\checkmark$              | Ange post nr |            |     |     |        |                          |    |
| ontraktsdag från                 |                            | Kontraktsdag till     |                           |              |            |     |     |        |                          |    |
| 2022-03-03                       |                            | 2023-03-03            |                           | Rensa alla   | a filter   |     |     |        |                          |    |
| / Det finns 104 överl            | åtelser i det urval du gjo | rt, medelpriset för d | essa var 17 705,60 kr/    | /kvm.        |            |     |     |        |                          |    |
| Brf                              | Adress                     |                       | Kontraktsdatum            | Pris         | Avgift (i) | Rum | Yta | Våning | Pris per kvm             | •• |
| 21-2031 Granen                   | Vitemöllegatan 4 A,        | 21442 MALMÖ           | 2022-12-01                | 500,00       | 4 333,33   | 2   | 52  | 0      | 9,62                     |    |
| 21-2031 Granen                   | Vitemöllegatan 4 G,        | 21442 MALMÖ           | 2022-12-01                | 100 000,00   | 3 356,75   | 2   | 54  | 1      | 1 851,85                 |    |
| 21-3437 Sjöbjörnen               | Signalgatan 6, 21114       | 1 MALMÖ               | 2022-12-01                | 100 000,00   | 224,00     | 2   | 69  | 1      | 1 449,28                 |    |
| 21-3437 Sjöbjörnen               | Signalgatan 6, 21114       | 1 MALMÖ               | 2022-12-01                | 300 000,00   | 224,00     | 2   | 69  | 1      | 4 347,83                 |    |
| 21-3437 Sjöbjörnen               | Signalgatan 4, 21114       | MALMÖ                 | 2022-12-01                | 400 000,00   | 3 510,25   | 0   | 39  | 0      | 10 256,41                |    |
| 21-3437 <mark>Sjöbjö</mark> rnen | Signalgatan 6, 21114       | 1 MALMÖ               | 2023-01 <mark>-</mark> 01 | 2 500 000,00 | 2 872,83   | 2   | 56  | 1      | 44 64 <mark>2,8</mark> 6 |    |
| 21-3437 Sjöbjörnen               | Signalgatan 6, 21114       | MALMÖ                 | 2023-01-10                | 1950 000,00  | 224,00     | 2   | 56  | 1      | 34 821,43                |    |
|                                  |                            |                       |                           |              |            |     |     |        |                          |    |

#### 17 Filtrera önskvärda parametrar för att få fram önskvärd statistik.

| älj/sök brf eller HSB-ku                                                             | nd nr Ort                                                                                                    |                                                      | Postnummer                                             |                                          |             |                |             |                                    |
|--------------------------------------------------------------------------------------|----------------------------------------------------------------------------------------------------|------------------------------------------------------|--------------------------------------------------------|------------------------------------------|-------------|----------------|-------------|------------------------------------|
| Välj brf                                                                             | Malmö                                                                                                    | $\sim$                                               | Ange post nr                                           |                                          |             |                |             |                                    |
| ontraktsdag från                                                                     | Kontraktsdag till                                                                                                    |                                                      |                                                        |                                          |             |                |             |                                    |
| 2022-03-03                                                                           | 2023-03-03                                                                                                    | Ē                                                    | Rensa alla                                             | a filter                                 |             |                |             |                                    |
| Brf                                                                                  | ateisen roet urval du gjort, medelpriset to                                                                          | r dessa Var 17 705,60 kr,<br>Kontraktsdatum          | Pris                                                   | Avgift (j)                               | Rum         | Yta            | Vâning      | Pris per kvm                       |
| 21-2031 Granen                                                                       | Vitemöllegatan 4 A, 21442 MALMÖ                                                                                      | 2022-12-01                                           | 500,00                                                 | 4 333,33                                 | 2           | 1              | Exportera   | samtliga sidor till Excel          |
| 21-203 <mark>1 G</mark> ranen                                                        | Vitemöllegatan 4 G, 21442 MALMÖ                                                                                      | 2022-12-01                                           | 100 000,00                                             | 3 356,75                                 | 2           | 1              | Skriv ut ak | tuell sida                         |
|                                                                                      |                                                                                                    |                                                      |                                                        |                                          | 2           | -              |             |                                    |
| 21-3437 Sjöbjörnen                                                                   | Signalgatan 6, 21114 MALMÖ                                                                                           | 2022-12-01                                           | 100 000,00                                             | 224,00                                   | -           | -              |             |                                    |
| 21-3437 Sjöbjörnen<br>21-3437 Sjöbjörnen                                             | Signalgatan 6, 21114 MALMÕ<br>Signalgatan 6, 21114 MALMÕ                                                             | 2022-12-01                                           | 100 000,00<br>300 000,00                               | 224,00                                   | 2           | 69             | 1           | 4 347,83                           |
| 21-3437 Sjöbjörnen<br>21-3437 Sjöbjörnen<br>21-3437 Sjöbjörnen                       | Signalgatan 6, 21114 MALMÖ<br>Signalgatan 6, 21114 MALMÖ<br>Signalgatan 4, 21114 MALMÖ                               | 2022-12-01<br>2022-12-01<br>2022-12-01               | 100 000,00<br>300 000,00<br>400 000,00                 | 224,00<br>224,00<br>3 510,25             | 2           | 69<br>39       | 1           | 4 347,83<br>10 256,41              |
| 21-3437 Sjöbjörnen<br>21-3437 Sjöbjörnen<br>21-3437 Sjöbjörnen<br>21-3437 Sjöbjörnen | Signalgatan 6, 21114 MALMÖ<br>Signalgatan 6, 21114 MALMÖ<br>Signalgatan 4, 21114 MALMÖ<br>Signalgatan 6, 21114 MALMÖ | 2022-12-01<br>2022-12-01<br>2022-12-01<br>2023-01-01 | 100 000,00<br>300 000,00<br>400 000,00<br>2 500 000,00 | 224,00<br>224,00<br>3 510,25<br>2 872,83 | 2<br>0<br>2 | 69<br>39<br>56 | 1<br>0<br>1 | 4 347,83<br>10 256,41<br>44 642,86 |

18 Klicka på de tre prickarna för att exportera till Excel eller för att skriva ut aktuell sida.

2023-09-14

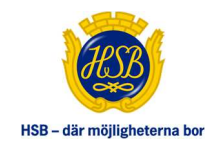

#### **ADMINISTRERA ANVÄNDARE**

Mäklare kan via tjänsten överlåtelser lägga upp nya, eller ta bort gamla, kollegor för att på så sätt ge tillgång till tjänsten och möjligheten att lägga upp och hantera överlåtelser i Mitt HSB och HSB Överlåtelser. Om en mäklarkollega som har slutat inte tas bort kommer denna person att fortsatt kunna logga in som mäklare på Mitt HSB fram tills dess att denne har tagits bort via administrera användare.

Under huvudmenyfliken Fastigheten går mäklare till Överlåtelser och Användare för att komma till delen "Administrera användare". I Administrera användare kan mäklare se vilka mäklare som har tillgång till tjänsten och lägga upp nya användare genom att klicka på "Lägg till ny användare"

Nya användare läggs till genom att skriva in personnummer på den mäklare som ska läggas upp, varpå nya textfält visas där namn, e-post och telefonnummer behöver läggas till. När all information är inskriven klickar mäklare på "Lägg till".

Mäklare kan lägga upp flera användare samtidigt genom att klicka på plussymbolen "Lägg till fler användare".

| Översikt                     | Administration | Fastigheten Dokument                                 |                                            |                                    |                                                                        |                       |
|------------------------------|----------------|------------------------------------------------------|--------------------------------------------|------------------------------------|------------------------------------------------------------------------|-----------------------|
| Överlåtielser<br>— Användare | •              | C Tillbaka till översikten ADMINISTRERA AN           | /ÄNDARE                                    | ener lemmer dans ofte lemma        | nnna in i tiansten. Om du tar hort en nerson stänns tilfnånnan         | till tjänsten dagen e |
| Prisstatistik                |                | Lägg till ny användare                               | kollega pa din bolag. Hilagua per          | unisi kuninen dagen enter kunina i | ggart i dan man in an nan in an in i ar baran i an dan ing i ngar gart |                       |
| Prisstatistik                |                | Lägg till ny användare<br>Användare                  | konega pa unu bolagi. Iinagua per          | one winner uegen ener winnen       |                                                                        |                       |
| Prisstatistik                |                | Lögg till ny arvändare Användare Nam                 | Ronega pa uni bolagi, magua peri<br>E-post | Mobilirummer ()                    | ggo ri co dana on ca a carca y podor cargo ago gor<br>Status           |                       |
| Prisstatiatik                |                | Lägg till ny användare Användare Namn Arne T Nyström | Ronega pa ditt bolagi, finaçûa pert        | Mobinummer ()                      | Status<br>Ny - beställd 2023-03-03                                     |                       |

19 Hitta Användare via Fastigheten, Överlåtelser och användare. Lägg till användare genom att klicka på "Lägg till användare".

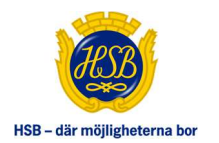

| lär kan du lägga till eller ta bort | Lägg till ny användare                                                                                                    | jången till tjönsten dagen efte |
|-------------------------------------|----------------------------------------------------------------------------------------------------|---------------------------------|
| Lägg till ny användare              | Här kan användare adderas till tjänsten. Om personen finns sen tidigare i HSB:s register förfylls uppgifterna och kan<br>inte ändras här. E-post och mobilnummer uppdateras på Mina sidor. Tillagda användare kommer dagen efter kunna<br>logga in i tjänsten. Om användaren redan har tillgång till Mitt HSB kommer hen inte att få mail/brev med<br>inloggningsuppgifter utan hen använder samma inloggningsuppgifter som skiokats ut tidigare, alternativt loggar in |                                 |
| Användare                           | med BanklD.                                                                                                    |                                 |
| Namn                                | Kāāāmmddnnnn Q                                                                                                    |                                 |
| Arne T Nyström                      | + Lägg till fler användare                                                                                                    | <u></u>                         |
| Britt T Pålsson                     |                                                                                                    | Ū                               |
|                                     | AVDIYT Lagg Till                                                                                                    |                                 |

20 Börja med att skriva in personnummer på ny användare.

| lår kan du lägga till eller ta bort | Lägg till ny användare                                                                                                    |                                                                                                    | jången t                                                    | ill tjänsten dagen efi |
|-------------------------------------|----------------------------------------------------------------------------------------------------|----------------------------------------------------------------------------------------------------|-------------------------------------------------------------|------------------------|
| Lägg till ny användare              | Här kan användare adderas till tjänsten. Om<br>inte ändras här. E-post och mobilnummer uj<br>logga in i tjänsten. Om användaren redan he<br>inloggningsuppgifter utan hen använder sar | personen finns sen tidigare i HSB:s register förifylls uppg<br>opdateras på Mina sidor. Tillagda arvändare kommer dage<br>ar tillgång till Mitt HSB kommer hen inte att få mail/brev m<br>mma inloggningsuppgifter som skickats ut tidigare, altern. | jifterna och kan<br>an efter kunna<br>ed<br>ativt loggar in |                        |
| Användare                           | med BankID.                                                                                                    |                                                                                                    | -                                                           |                        |
| Namn                                | 1989                                                                                                    |                                                                                                    | Ш                                                           |                        |
| Arne T Nyström                      | Förnamn *                                                                                                    | Efternamn *                                                                                                    |                                                             | 逊                      |
| Britt T Pålsson                     | E-post                                                                                                    | Telefon                                                                                                    |                                                             | 団                      |
|                                     |                                                                                                    |                                                                                                    | [4                                                          | < > >                  |
|                                     | + Lägg till fler användare                                                                                                    |                                                                                                    |                                                             |                        |

21 Skriv in namn, efternamn, telefon och e-post på användare. Klicka på plus för att lägga till fler användare.

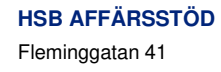